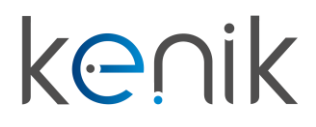

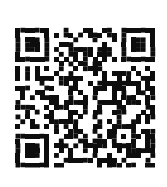

Zestaw wideodomofonu (KG-2WKIT)

# Instrukcja obsługi

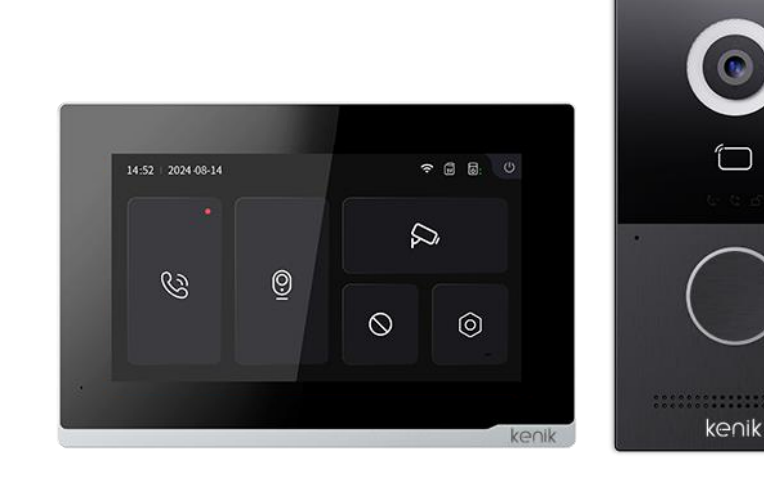

kenik

Prosimy o zapoznanie się z instrukcją przed instalacją urządzenia

# k⊖∩ik

## Instrukcja obsługi

KG-2WKIT

### Opis

Zestaw wideodomofonu Kenik KG-2WKIT to system, który pozwala na prostą instalację z wykorzystaniem przewodu 2-żyłowego. składający się z panelu bramowego oraz monitora. Wyposażony jest w jeden przycisk wywołania, umożliwiający połączenie z jednym lokalem. Panel bramowy wykonany jest z aluminium i można zamontować go natynkowo. Urządzenie jest dodatkowo wyposażone w czytnik zbliżeniowy o częstotliwości pracy 13,56 MHz.

### Skład zestawu

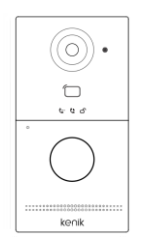

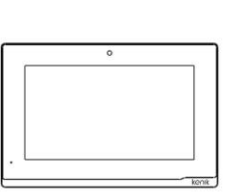

Panel bramowy

Komplet

śrub

Kołki

rozporowe

Naklejki

Monitor wideodomofonu

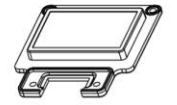

Osłona przewodów

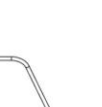

Klucz

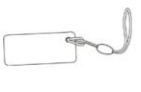

Breloki zbliżeniowe

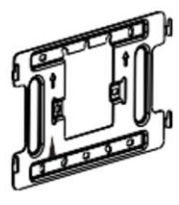

Uchwyt ścienny

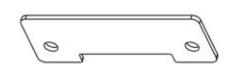

Płytka zaślepiająca

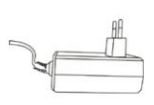

Zasilacz sieciowy

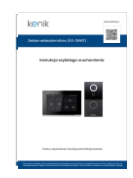

Instrukcja szybkiego uruchomienia

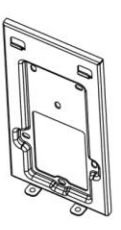

Uchwyt montażowy

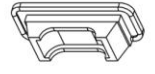

Uszczelka portu kablowego

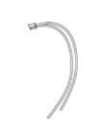

Przewód

## Instrukcja obsługi

## KG-2WKIT

### Panel bramowy

| System operacyjny                | Linux                        |
|----------------------------------|------------------------------|
| Zasilanie                        | Z monitora                   |
| RAM                              | 64MB                         |
| ROM                              | 128MB                        |
| Materiał                         | Aluminium                    |
| Kamera                           | 2MP, CMOS                    |
| Rozdzielczość                    | 1280 x 720                   |
| Kąt widzenia                     | 110°                         |
| Czytnik zbliżeniowy              | 13,56 MHz                    |
| Wyjścia przekaźnikowe            | 1                            |
| Wyjścia zamka<br>elektronicznego | 1                            |
| Montaż                           | Natynkowy                    |
| Pobór mocy                       | 3,5W (czuwanie), 12W (praca) |
| Wymiary                          | 168 x 88 x 34 mm             |
| Temperatura pracy                | -40°C do 55°C                |
| Wilgotność pracy                 | 10% do 90% (bez kondensacji) |
| Klasa szczelności                | IP65                         |

### Monitor

| System operacyjny     | Linux                        |
|-----------------------|------------------------------|
| Zasilanie             | DC24V/2A                     |
| Rozdzielczość         | 1024 x 600                   |
| Materiał              | Plastik                      |
| Wi-Fi                 | 2,4GHz, 802.11b/g/n          |
| Pobór mocy            | 5W (czuwanie), 9,5W (praca)  |
| Wyjścia przekaźnikowe | 1                            |
| Wejścia               | 1                            |
| Slot kart TF          | 1                            |
| Wymiary               | 195 x 130 x 17,6 mm          |
| Temperatura pracy     | -10°C do 55°C                |
| Wilgotność pracy      | 10% do 90% (bez kondensacji) |

### Audio i video

| Kodek audio | G.711                     |
|-------------|---------------------------|
| Kodek video | H.264                     |
| Oświetlacz  | Dioda LED światła białego |

# k⊖∩ik

## Instrukcja obsługi

KG-2WKIT

Opis panelu bramowego

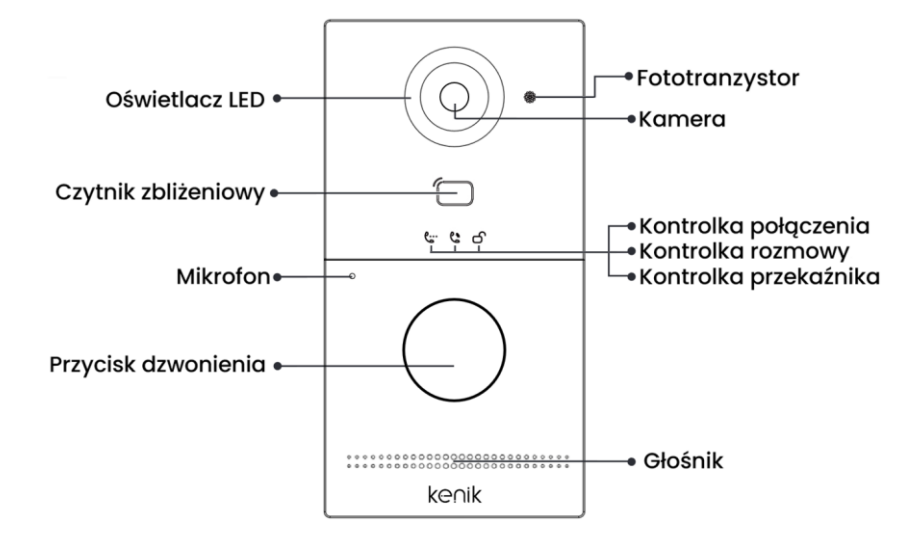

## Diody sygnalizacyjne

Kontrolka połączenia: Pierwsza lampka kontrolna zostanie włączona po naciśnięciu przycisku dzwonienia.

Kontrolka rozmowy: Druga lampka kontrolna zostanie włączona, jeśli połączenie zostanie odebrane.

Kontrolka przekaźnika: Trzecia lampka kontrolna zostanie włączona na 3 sekundy po otwarciu drzwi.

Wyjścia przekaźnikowe: Panel obsługuje dwa wyjścia przekaźnikowe.

# k⊖∩ik

## Instrukcja obsługi

## KG-2WKIT

### Konfiguracja

#### UWAGA! Domyślne hasło dla ustawień to "123456".

#### 1. Język

 Język jest pierwszym z ustawień. Do wyboru użytkownika jest 16 rodzajów języków (polski, angielski, hiszpański, niemiecki, rosyjski, turecki, hebrajski, arabski, portugalski, francuski, włoski, słowacki, wietnamski, holenderski, chiński uproszczony, chiński tradycyjny).

| Please Select Language |
|------------------------|
| Polskie                |
| 简体中文                   |
| Polskie                |
| 繁體中文                   |
| $\sim$ $\sim$          |
|                        |

#### 2. Tryb pracy monitora

 Jeśli instalowany monitor będzie głównym odbiornikiem, wybierz opcję "główny monitor". W innym wypadku, monitor ten będzie odbiornikiem podrzędnym (UWAGA! Dodanie monitora podrzędnego jest możliwe tylko przy wykorzystaniu monitora z drugiego zestawu).

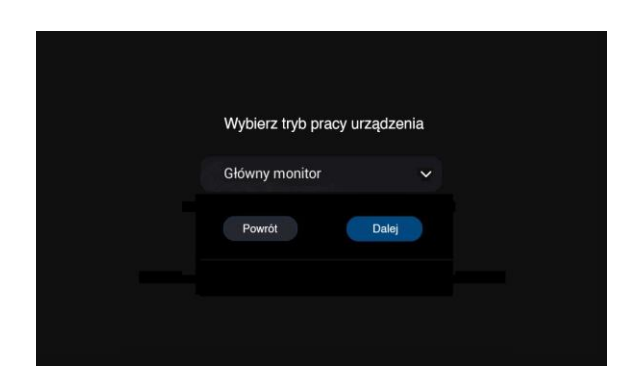

## Instrukcja obsługi

## KG-2WKIT

### Konfiguracja

#### 3. Komunikacja

• Aby monitor wyszukał panel bramowy, należy przewodowo skomunikować ze sobą urządzenia. Wybierz panel bramowy, a zostanie wyświetlony jego adres MAC panelu bramowego. Kliknij, aby zsynchronizować, a konfiguracja zostanie zakończona.

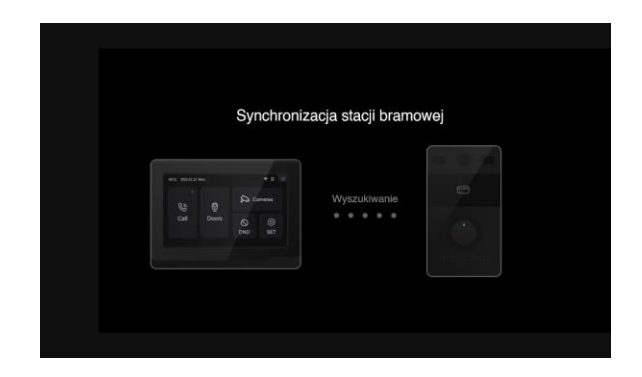

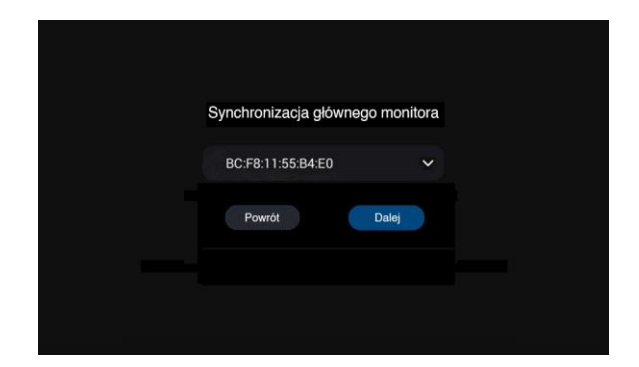

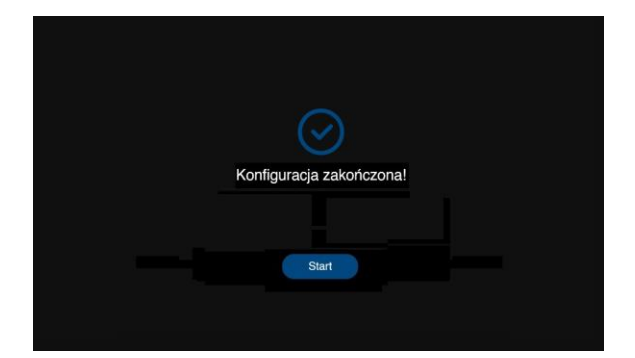

# k<mark>@</mark>∩ik

## Instrukcja obsługi

## KG-2WKIT

### Konfiguracja

- 4. Konfiguracja breloków zbliżeniowych
- DODAWANIE: Aby zaprogramować breloki zbliżeniowe umożliwiające wysterowanie przekaźnika, należy w pierwszym kroku skonfigurować jeden z nich jako brelok "master". W związku z tym należy postępować zgodnie ze ścieżką: Ustawienia – Drzwi – Wybierz stację bramową, a następnie naciśnij przycisk "ołówka" w celu edycji. Wciśnij przycisk "wczytaj" i zbliż brelok do panelu bramowego – brelok "master" zostanie zaprogramowany. Breloki można skonfigurować w dwóch opcjach:

 Aby brelok użytkownika zwalniał wyjście przekaźnikowe należy do panelu bramowego zbliżyć brelok "master", kolejno brelok użytkownika i ponownie brelok "master". Potwierdzenie dodania będzie zakomunikowane sygnałem dźwiękowym.

 Aby brelok użytkownika zwalniał wyjście zamka elektronicznego należy do panelu bramowego zbliżyć brelok "master" dwukrotnie w odstępie dwóch sekund, kolejno brelok użytkownika i ponownie brelok "master". Potwierdzenie dodania będzie zakomunikowane sygnałem dźwiękowym (dostępne od wersji firmware'u stacji bramowej z dnia 22.02.2025).

• USUWANIE: Aby usunąć breloki zbliżeniowe, należy postępować jak poniżej:

 Aby usunąć pojedynczy brelok, do czytnika należy czterokrotnie w odstępach sekundowych zbliżyć brelok "master", kolejno brelok użytkownika który będzie usuwany i ponownie brelok "master". Potwierdzenie dodania będzie zakomunikowane sygnałem dźwiękowym.

 Aby usunąć wszystkie breloki, do czytnika należy pięciokrotnie w odstępach sekundowych zbliżyć brelok "master". Potwierdzenie dodania będzie zakomunikowane sygnałem dźwiękowym.

KG-2WKIT

## Instrukcja obsługi

## Konfiguracja

#### 5. Połączenie

• Aby nawiązać połączenie między panelem bramowym, a monitorem, należy nacisnąć przycisk dzwonienia na panelu bramowym.

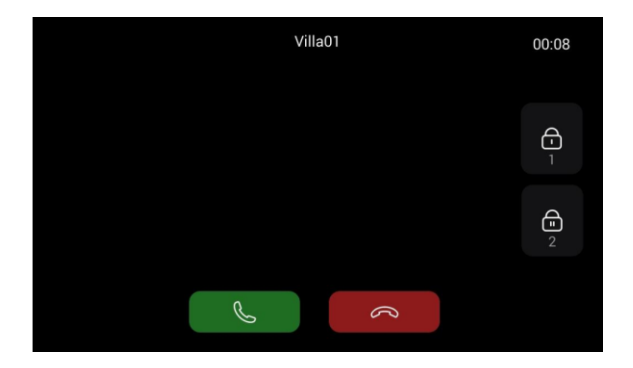

#### 6. Połączenie monitora z siecią

 Aby połączyć monitor z siecią postępuj zgodnie ze ścieżką: Ustawienia – Sieć – WiFi (kropka przycisku powinna znaleźć się po prawej stronie), a następnie po wejściu w zakładkę SSID wyszukaj i połącz się z żądaną siecią.

| <         | Ustawienia        |                | <         |           | Ustawienia |   |
|-----------|-------------------|----------------|-----------|-----------|------------|---|
| ୍<br>ଅ    | WiFi              | -              | ্র        | <         | 22         | 0 |
| Ogólny    | SSID              | TP-Link_2FC2 > | Ogólny    | Połączony |            |   |
|           | Status            | Połączony      | Sieć      | 😪 ecp-rad |            |   |
| $\otimes$ | IP Wi-Fi          | 192.168.2.102  | $\otimes$ | 🚖 ecp-gst |            |   |
|           | Adres IP 2-żyłowy | 192.168.68.81  |           |           |            |   |

## Instrukcja obsługi

## KG-2WKIT

### Konfiguracja

#### 7. Aplikacja mobilna

 Aby dodać wideodomofon do aplikacji mobilnej Kenik Mobile, postępuj zgodnie ze standardowym dodawaniem urządzenia do aplikacji. Kod QR dostępny jest w menu monitora, w zakładkach Ustawienia – System – Kod QR.

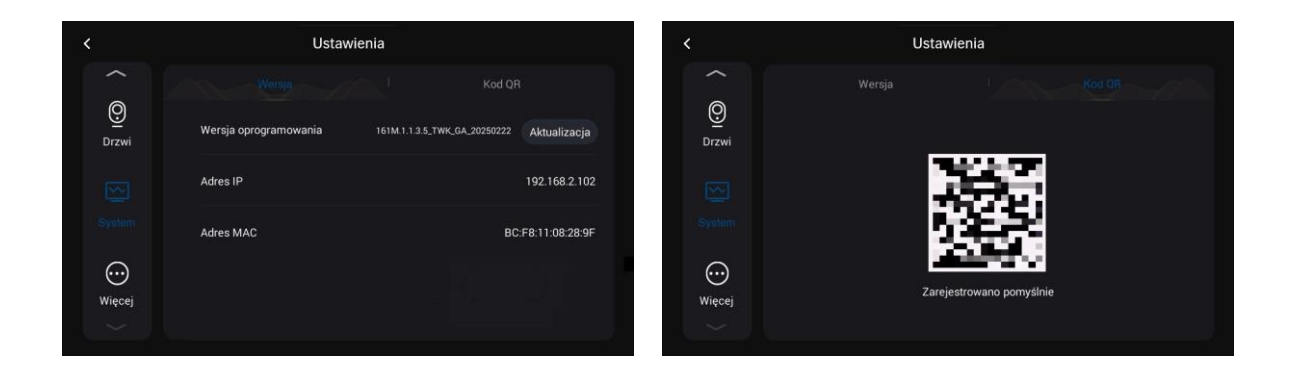

#### 8. Aktualizacja oprogramowania stacji bramowej

 Aby zaktualizować oprogramowanie stacji bramowej, przejdź do sekcji Ustawienia – Drzwi, a następnie kliknij na strzałkę skierowaną ku górze, która znajduje się przy adresie MAC. Aby aktualizacja była możliwa, na karcie pamięci przygotuj folder o nazwie "doorUpgrade", następnie umieść w nim plik z oprogramowaniem i zainstaluj kartę pamięci w przeznaczonym slocie monitora (plik z aktualnym oprogramowaniem jest dostępny na stronie https://files.kenik.pl/firmware)

| Us  | tawienia           |                                          |                                                                    |
|-----|--------------------|------------------------------------------|--------------------------------------------------------------------|
| Тур | Nazwa              | Adres MAC                                |                                                                    |
|     | Villa01            | BC:F8:11:55:B4:E0                        | \$ O                                                               |
|     |                    |                                          |                                                                    |
|     | 0 1                |                                          |                                                                    |
|     | Us<br>Nr. Typ<br>1 | Ustawienia<br>Nr. Typ Nazwa<br>1 vilia01 | Ustawienia<br>Nr. Typ Nazwa Adres MAC<br>1 Vilia01 BCF8:11:55.B4£0 |

## Instrukcja obsługi

## KG-2WKIT

### Konfiguracja

#### 9. Aktualizacja oprogramowania monitora

 Aby zaktualizować oprogramowanie monitora, przejdź do sekcji Ustawienia – System – Wersja, a następnie kliknij na przycisk "Aktualizacja". Aby aktualizacja była możliwa, na karcie pamięci przygotuj folder o nazwie "Upgrade", następnie umieść w nim plik z oprogramowaniem i zainstaluj kartę pamięci w przeznaczonym slocie monitora (plik z aktualnym oprogramowaniem jest dostępny na stronie https://files.kenik.pl/firmware)

| < Ustawienia |                       |                              |                |  |  |
|--------------|-----------------------|------------------------------|----------------|--|--|
|              |                       |                              |                |  |  |
| O<br>Drzwi   | Wersja oprogramowania | 161M.1.1.3.5_TWK_GA_20250222 | Aktualizacja   |  |  |
|              | Adres IP              |                              | 192.168.2.102  |  |  |
|              | Adres MAC             | BC                           | F8:11:08:28:9F |  |  |
| Więcej       |                       |                              |                |  |  |

#### 10. Zmiana hasła

 Aby zmienić hasło użytkownika, przejdź do sekcji Ustawienia – Więcej – Hasło, a następnie wpisz wartości dla starego hasła (domyślnie "123456") oraz nowego. Zmianę należy potwierdzić klikając na przycisk "OK".

| <                       |             | Więcej |               |
|-------------------------|-------------|--------|---------------|
|                         | Stare hasto |        | ÷             |
| Urządzenie              | Nowe hasło  |        | ÷             |
|                         | Potwierdź   |        | <del>بر</del> |
| <b>D</b><br>Resetowanie |             |        |               |
|                         |             |        |               |

## Instrukcja obsługi

## KG-2WKIT

### Konfiguracja

#### 11. Resetowanie monitora

 Aby zresetować monitor, przejdź do sekcji Ustawienia – Więcej – Resetowanie, a następnie kliknij na przycisk "Resetowanie". Po tej operacji monitor wyłączy się i automatycznie uruchomi ponownie.

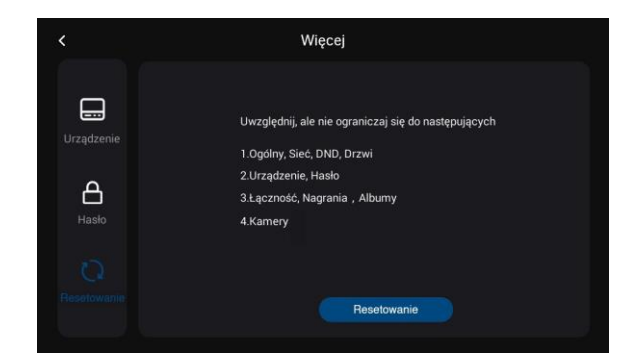

#### 12. DND

 Kliknij ikonę DND w menu głównym, aby włączyć funkcję "nie przeszkadzać". W tym trybie monitor nie przyjmuje żadnego połączenia przychodzącego. Użytkownicy mogą włączyć funkcję DND na cały dzień lub na określony czas. Ustawienia funkcji DND są dostępne w sekcji Ustawienia – DND.

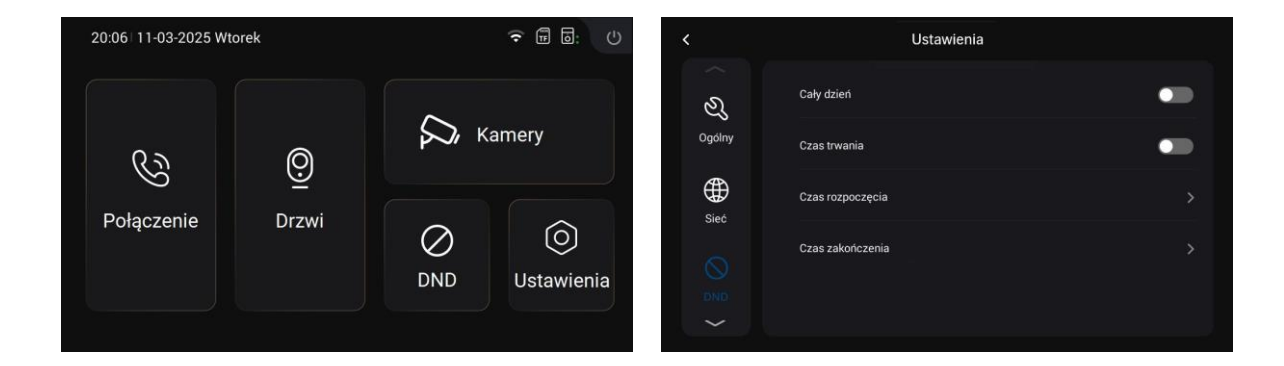

## Instrukcja obsługi

## KG-2WKIT

### Konfiguracja

#### 13. Dodawanie kamer IP

 Aby móc wyświetlać obraz z kamer IP na monitorze, przejdź do sekcji Kamery, a następnie kliknij na przycisk + znajdujący się w prawym górnym rogu wyświetlacza. W celu dodania kamery wpisz jej roboczą nazwę oraz adres strumienia RTSP. Operację dodania należy zatwierdzić przyciskiem "Potwierdź". Po pomyślnym dodaniu kamery zostanie ona wyświetlona na liście dostępnych urządzeń.

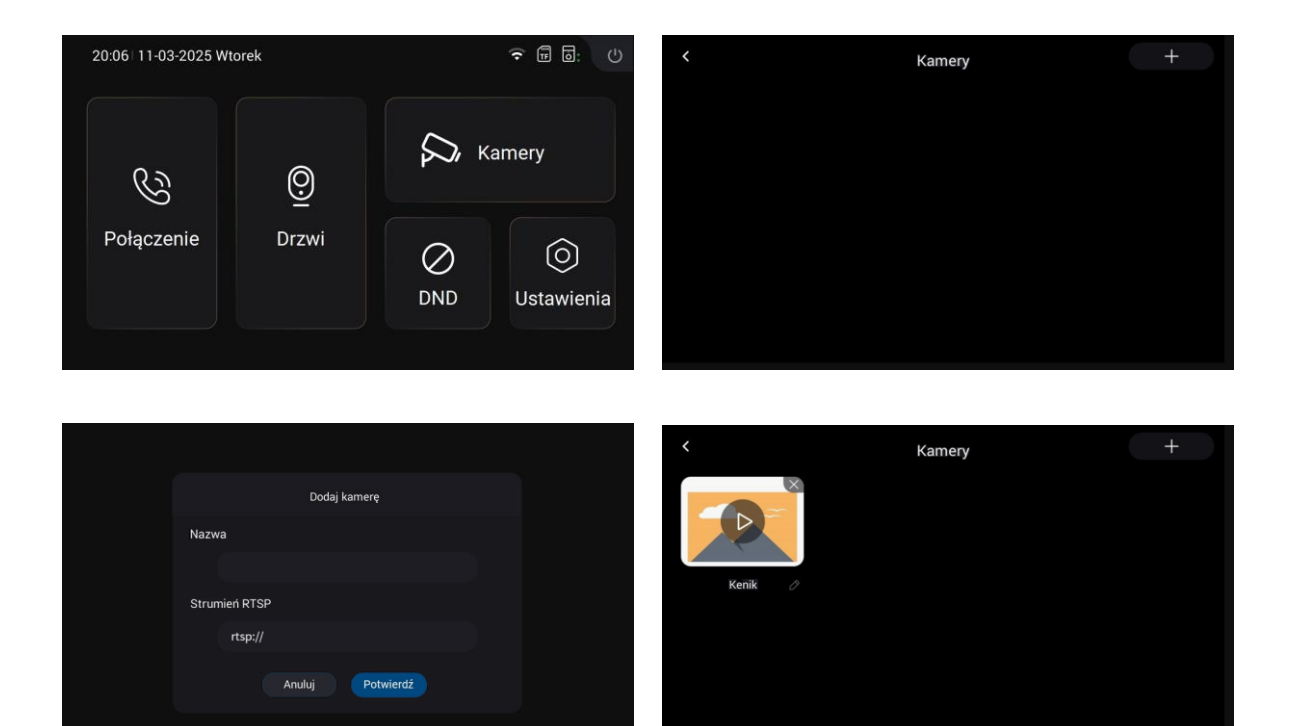

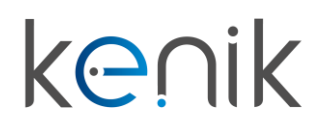

KG-2WKIT

## Instrukcja obsługi

Schemat wejść i wyjść (monitor)

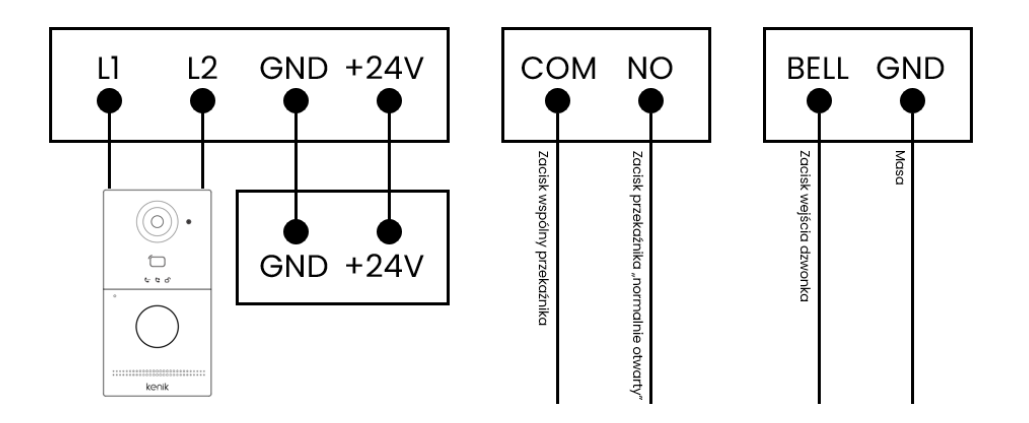

Schemat wejść i wyjść (panel bramowy)

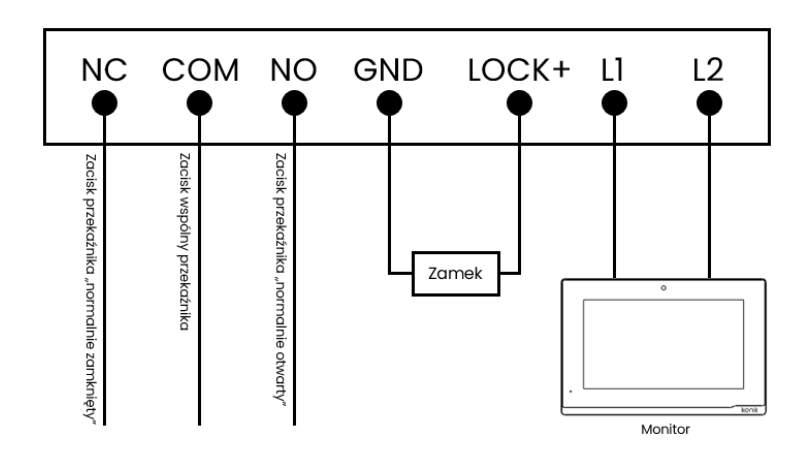

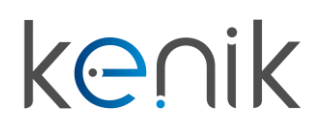

## Instrukcja obsługi

## KG-2WKIT

Instalacja monitora

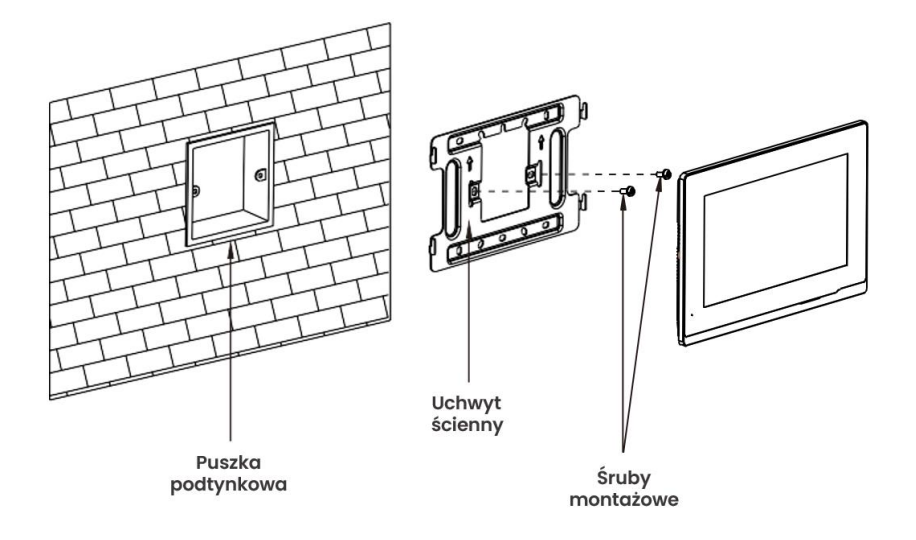

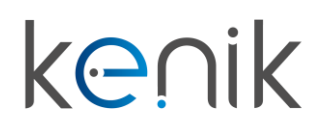

## Instrukcja obsługi

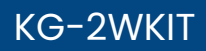

Instalacja panelu bramowego

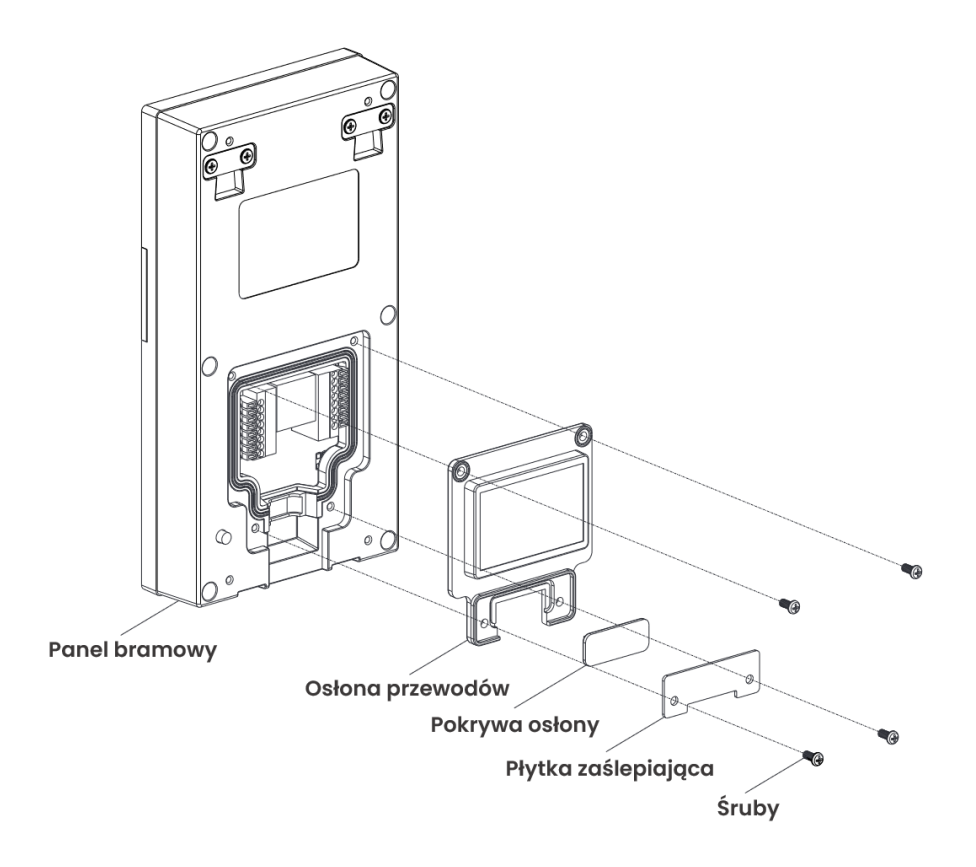

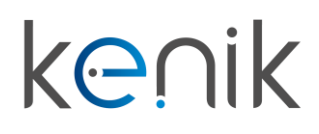

## Instrukcja obsługi

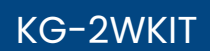

### Instalacja natynkowa z użyciem puszki 86 mm

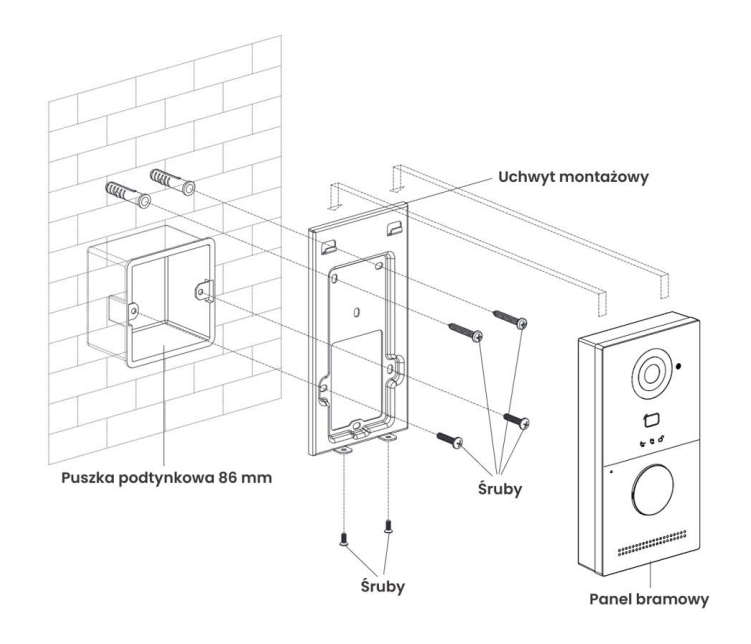

### Instalacja natynkowa z użyciem puszki 118 mm

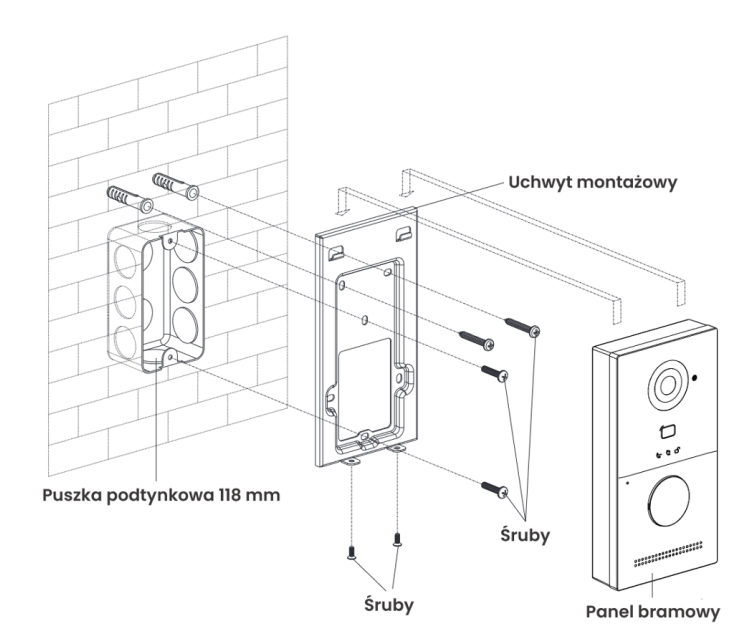

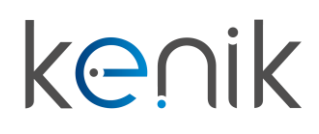

## Instrukcja obsługi

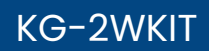

Instalacja podtynkowa

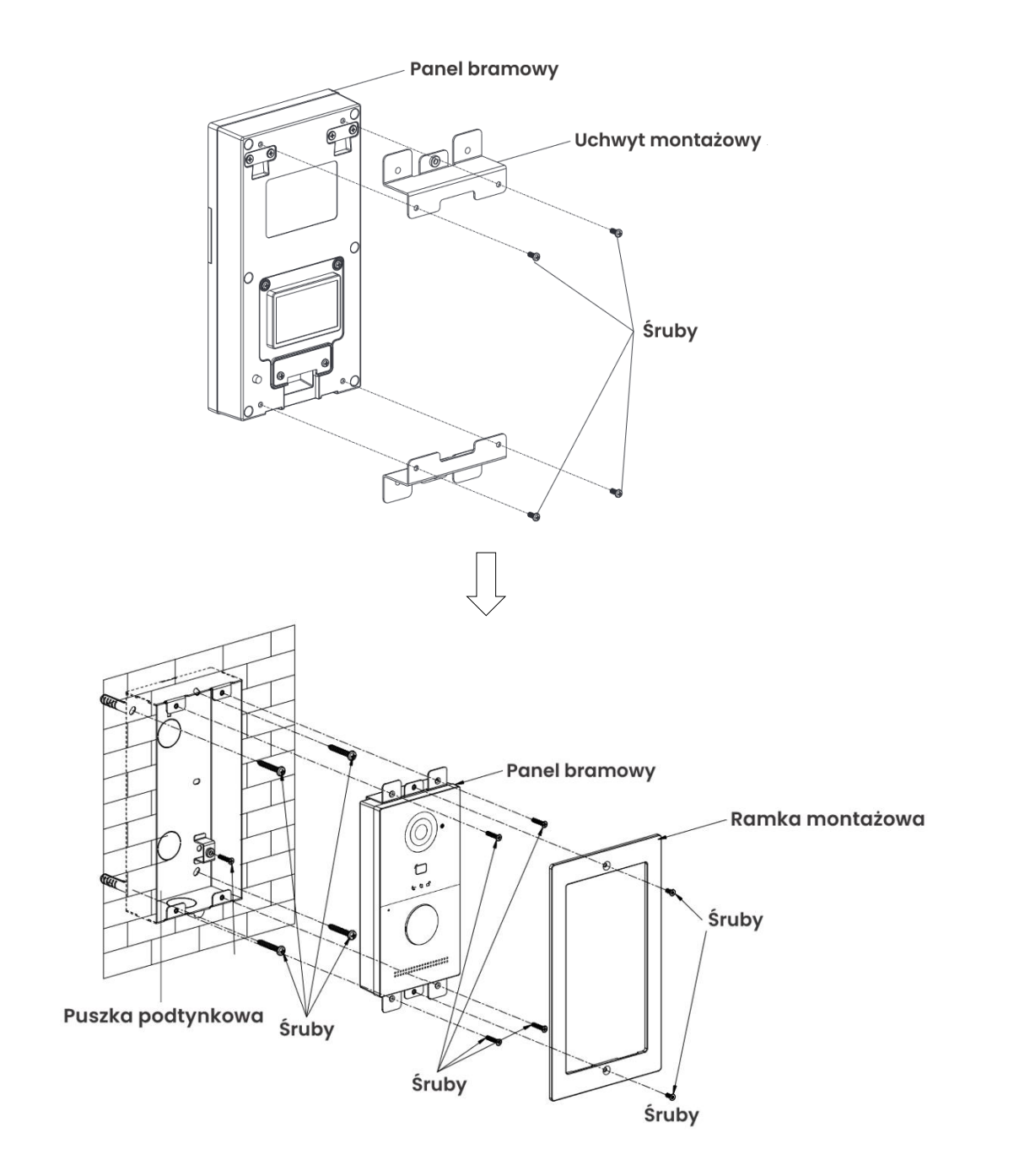

# <mark>k@</mark>∩ik

KG-2WKIT

## Instrukcja obsługi

Urządzenie spełnia wszystkie wymagania norm europejskim, dzięki czemu zostało oznaczone symbolem **CE**.

Deklaracja zgodności dostępna jest pod adresem www.kenik.pl/do\_pobrania

#### Instrukcja bezpieczeństwa

- Przed rozpoczęciem instalacji produktów, należy dokładnie zapoznać się z powyższą instrukcją montażu oraz zaleceniami dotyczącymi bezpieczeństwa.
- Niezbędne jest ścisłe stosowanie się do podanych wskazówek i zachowanie tego dokumentu przez cały okres użytkowania produktów.
- Przed rozpoczęciem montażu należy sprawdzić zgodność tych produktów z urządzeniami i akcesoriami, które będą z nimi współpracować.
- Powyższa instrukcja zawiera opis montażu i sposobu obsługi tych produktów.
- Instalowanie lub używanie produktów poza zakresem stosowania określonym przez producenta jest niedozwolone. Spowodowałoby ono, podobnie jak nieprzestrzeganie wskazówek zawartych w niniejszej instrukcji, zwolnienie producenta z odpowiedzialności oraz utratę gwarancji.
- Producent nie ponosi odpowiedzialności za zmiany w normach i standardach wprowadzone po publikacji powyższej instrukcji.
- Ilustracje nie mają charakteru umowy.
- Uważać, aby dzieci nie bawiły się punktem sterującym.
- Nigdy nie zanurzać punktu sterującego w cieczach.
- Te produkty nie są przeznaczone do użytkowania przez osoby (w tym dzieci), których zdolności fizyczne, sensoryczne lub mentalne są ograniczone, lub przez osoby nieposiadające doświadczenia lub wiedzy, chyba że mogą one korzystać, za pośrednictwem osoby odpowiedzialnej za ich bezpieczeństwo, z nadzoru albo wcześniej udzielonych im instrukcji dotyczących obsługi produktów.
- Nabywca może zostać pociągnięty do odpowiedzialności cywilnej i karnej w przypadku niezgodnego z prawem wykorzystania urządzenia w celu naruszenia prywatności lub wykorzystania wizerunku osób trzecich. Producent, w żadnym przypadku, nie będzie ponosił odpowiedzialności za użycie urządzenia niezgodnie z obowiązującymi przepisami ustawowymi i wykonawczymi.

#### Utylizacja

 Nie wyrzucać produktów wycofanych z użytku razem z odpadami z gospodarstwa domowego. Takie produkty trzeba przekazać jego dystrybutorowi lub skorzystać z systemu selektywnej zbiórki odpadów udostępnionego przez władze danej gminy.

Producent: Eltrox sp. z o.o. ul. Warszawska 74 42-202 Częstochowa

Wyprodukowano w Chinach

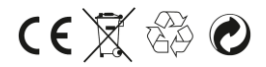

# k⊝∩ik